### MAGYAR

### Canon

# SmartBase MPC190 Telepítési segédlet

# ELŐSZÖR OLVASSA EL EZT A LAPOT!

Köszönjük, hogy megvásárolta a Canon SmartBase MPC190 berendezést.

Mielőtt a többi dokumentációt tanulmányozná, hozza készülékét üzemkész állapotba a telepítési segédlet alapján.

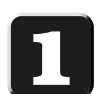

# Csomagolja ki a készüléket és tartozékait.

Ellenőrizze, megvannak-e a következők:

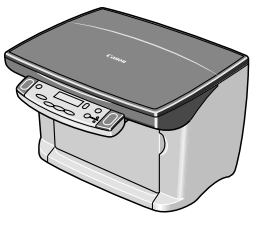

Készülék

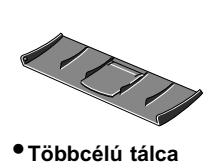

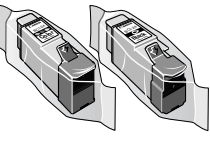

 Tintatartályok (Fekete, színes)

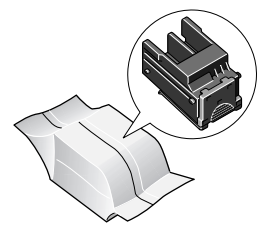

Nyomtatófej

- Hálózati kábel
- Dokumentáció
- (Telepítési segédlet, Általános segédkézikönyv)
- MultiPASS Suite szoftver CD-ROM

#### MEGJEGYZÉS

- Nyomtatókábelt nem mellékeltünk. Vásárolnia kell egy USB kábelt (5 m-nél rövidebbet), amellyel a gépet számítógéphez csatlakoztathatja.
- A vásárolt készülék tartozékai változhatnak, attól függően, melyik országban vásárolta azt.

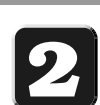

### Távolítsa el a csomagolóanyagot.

1 Helyezze a készüléket sík felületre.

70

2 Távolítsa el az összes ragasztószalagot a készülék külsejéről.

#### MEGJEGYZÉS

• NE távolítsa el az USB címkét (A) ebben a fázisban.

USB címke A

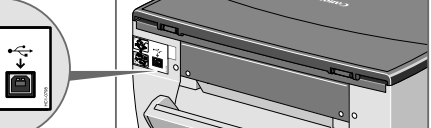

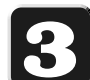

4

# Csatlakoztassa és zárja be a többcélú tálcát.

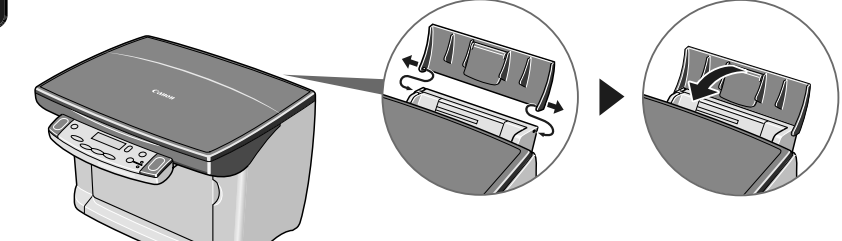

# Csatlakoztassa a villamos tápkábelt.

#### MEGJEGYZÉS

- A készülék bekapcsolása előtt csukja be az (A) dokumentumajtót.
- A tintakazettát (nyomtatófej és tintatartályok) a 6. és 7. lépésben szerelje be.

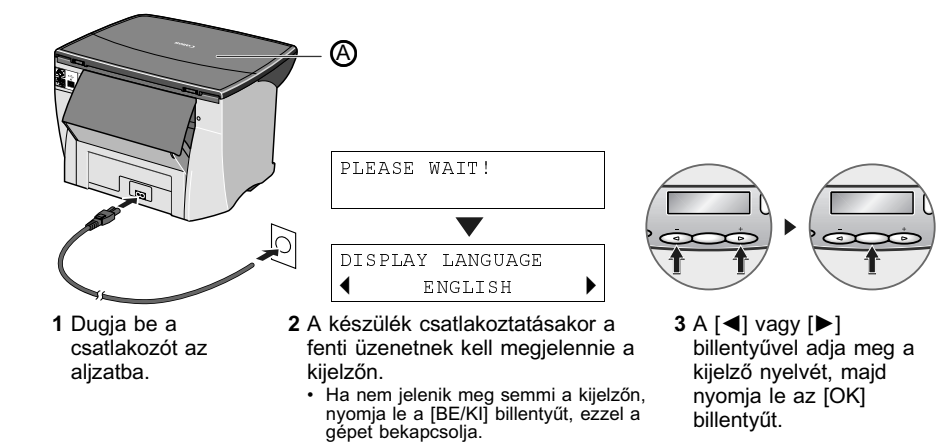

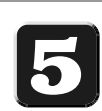

# Töltsön be papírt.

1 Nyissa ki az-① többcélú tálcát, majd a ② tálcahosszabbítót.

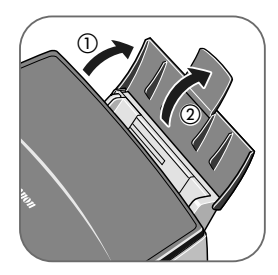

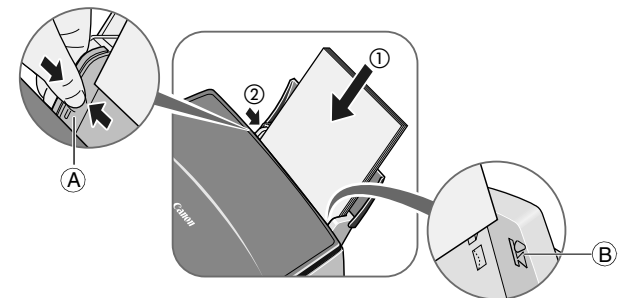

#### MEGJEGYZÉS

- Ha nem nyomtat, csukja be a többcélú tálcát.
- **3** Nyissa ki az ① többcélú tálcát, majd a ② tálcahosszabbítót. A nyomat itt hagyja el a készüléket.

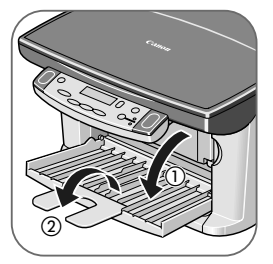

MEGJEGYZÉS
Ha nem nyomtat, csukja be a többcélú tálcát.

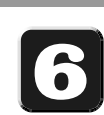

### Szerelje be a nyomtatófejet.

#### FONTOS

- A készülék kikapcsolásához mindig nyomja le a [BE/KI] billentyűt. Ilyenkor a nyomtatófejre sapka kerül, ami megakadályozza a kiszáradást.
- Ha hosszabb ideig nem használja a készüléket, ajánlott egyet nyomtatni (feketében és színesben) vagy nyomtatófej tisztítást végezni egyszer egy hónapban, hogy a nyomtatófej jó állapotát megőrizze.
- 1 Távolítsa el az ① szalagot, ezután nyissa ki a ② belső fedelet.
  - A nyomtatófej kocsija automatikusan a készülék bal oldalára mozdul.

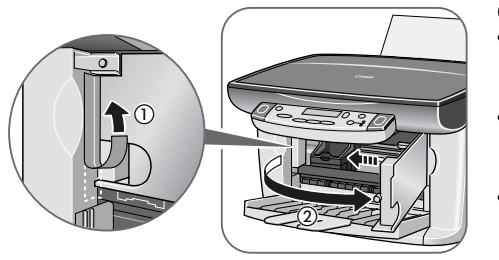

FONTOS

- Ne próbálja meg kézzel mozgatni vagy megállítani a nyomtatófej kocsiját.
- Ne nyúljon semmilyen fém részhez a készülék belsejében.
- A készülék belső fedelének eltávolításakor ne kapcsolja ki a készüléket.

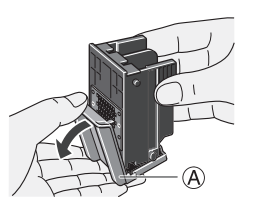

FONTOS
Ne érjen a (B) elektromos csatlakozókhoz.

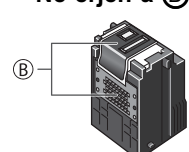

3 Emelje fel a ② zárókart, majd óvatosan csúsztassa a nyomtatófejet a kocsiba. Engedje le a zárókart.

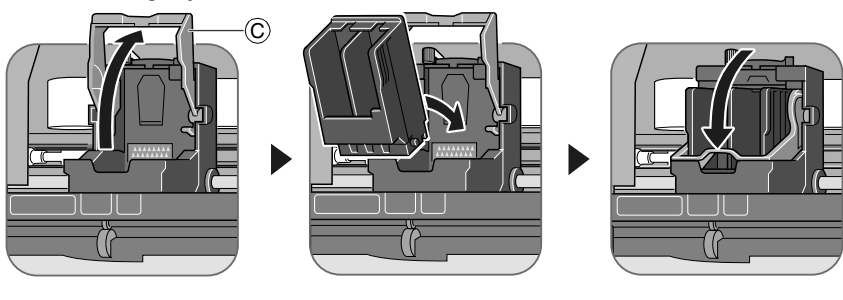

FONTOS

• Ha a nyomtatófejet beszerelte, ne érjen a zárókarhoz.

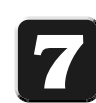

### Helyezze be a tintatartályokat.

1 A fekete tintatartállyal kezdje. Csomagolja ki a tintatartályt, tartsa az ábra szerint, majd távolítsa el az (A) védőkupakot.

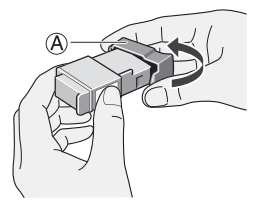

### MEGJEGYZÉS

- · Ne rázza vagy ejtse le a tintatartályt, mert a tinta kifolyhat, ami beszennyezheti ruházatát vagy a kezét.
- · Ha eltávolította, ne kísérelje meg visszahelyezni az A védőkupakot.
- Az A védőkupak eltávolítása után ne érjen a B tintakimenethez.

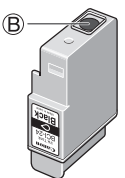

2 A fekete tintatartályt a jobb oldali nyílásba helyezze. Nyomja le a tintatartály fülét, amíg a tartály a helyére nem pattan.

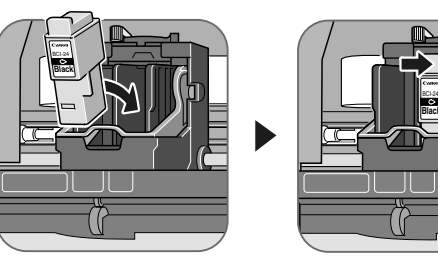

3 Az 1. és 2. lépéseket ismételje meg a színes tartály bal oldali tartályba helyezéséhez. Nyomja le a tintatartály fülét, amíg a tartály a helyére nem pattan.

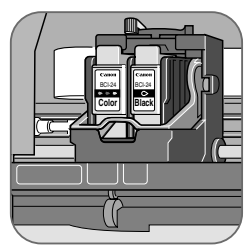

 FONTOS • A tintatartályokat teljesen helyezze be nyílásukba.

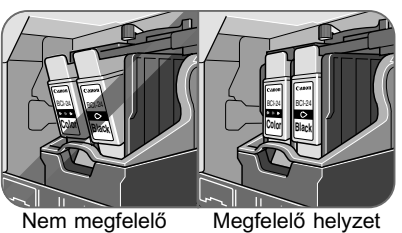

Nem megfelelő helyzet

- 4 Csukja be a belső fedelet. Most a 8. lépésben elmondottak szerint igazítsa be a nyomtatófejet.

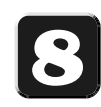

### Állítsa be a nyomtatófejet.

MEGJEGYZÉS

- Ha a MultiPASS Suite szoftvert telepíti, a nyomtatófejet a szoftver segítségével is beállíthatja. Részletes leírás: Általános segédkézikönyv, 7-7. o.
- 1 Ha az (A) kijelzőn a következők jelennek meg, nyomja le az [OK] billentyűt.

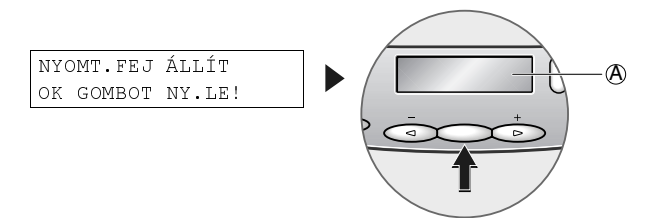

A készülék vízszintes mintát nyomtat, a kijelzőn a következők jelennek meg:

|          | FEJ | POZ | . M | ÓDOSÍT          |
|----------|-----|-----|-----|-----------------|
|          |     | А   | (   | )               |
| A oszlop |     |     |     | A oszlop értéke |

2 A nyomat A oszlopában döntse el, melyik a legtömörebb nyomtatási kép. Jegyezze fel a fiók melletti értéket és a kezelőpanel [◀] vagy [▶] billentyűjével lépjen bele. Utána nyomja meg az [OK] billentyűt.

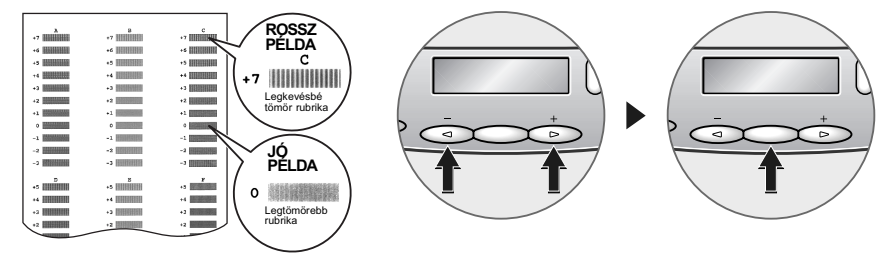

3 A B és F oszlopok esetében ismételje meg a 2. lépést.
 A telepítés befejezése után a készülék visszatér készenléti állapotba.

| PI.: | 100% | A4 | SZÖVEG | ۸1 |
|------|------|----|--------|----|
|      |      |    |        | UL |

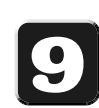

### Telepítse a szoftvert.

#### FONTOS

• A szoftver telepítése előtt ne csatlakoztassa az USB kábelt.

#### MEGJEGYZÉS

- Windows 98/Me használók: Telepítenie kell a "Client for Microsoft Networks" programot a MultiPASS Suite szoftver telepítése előtt. Részletes leírás: 8-1. *o.,* Általános segédkézikönyv.
- Ha a szoftvert Windows XP vagy Windows 2000 operációs rendszerekre telepíti, a rendszergazda csoport tagjaként lépjen be.
- Ha korábban telepítette a MultiPASS Suite szoftver korábbi változatát (4.3, vagy korábbi verzió), jelen kiadás telepítése előtt el kell távolítania azt. A program eltávolításáról részletesen a korábbi verzió dokumentációjában olvashat.
- 1 Kapcsolja be gépét és a számítógépet is.
- 2 A számítógépen zárjon be minden alkalmazást, a víruskeresőt is.
- 3 Helyezze a MultiPASS Suite CD-ROM-ot a CD-ROM meghajtóba.
  A telepítőprogramnak automatikusan kell indulnia. Ha nem indul, kétszer kattintson a [Sajátgép] Windows ikonra, majd kétszer a CD-ROM ikonra, majd kétszer a [csplash] vagy [csplash.exe] fájlra.
- 4 Ha megjelenik a következő képernyő, kattintson a MULTIPASS SUITE TELEPÍTÉS billentyűre.

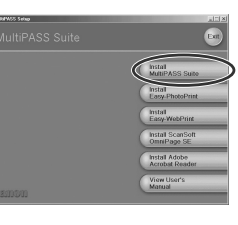

- 5 Kövesse a megjelenő utasításokat.
- 6 Ha megjelenik az utasítás, távolítsa el az A címkét, majd csatlakoztassa a USB kábelt (nincs mellékelve) a készülékhez és a számítógéphez.

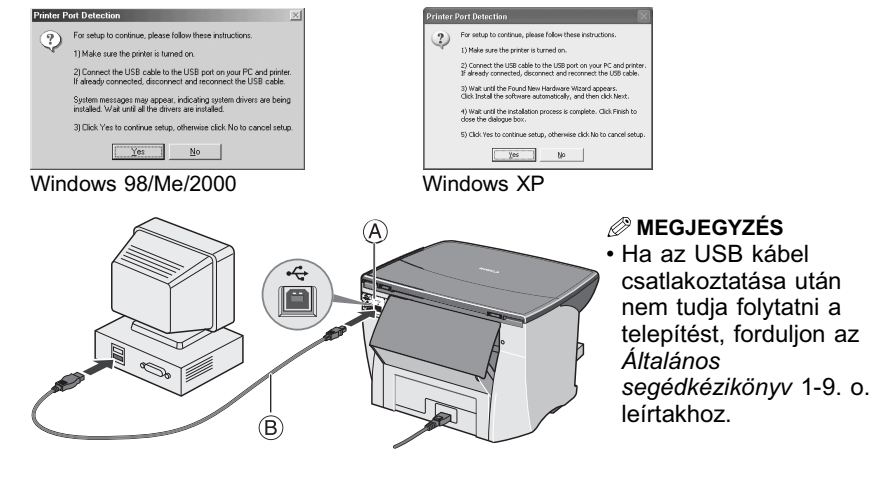

- Windows 98/Me/2000 használók: Ha csatlakozik, az USB meghajtó automatikusan telepedik.
- Windows XP használók: Csatlakoztatáskor megjelenik a Hardver varázsló párbeszédpanel. Kattintson a [Szoftver automatikus telepítése] billentyűre, majd a [Következő] gombra. A következő párbeszédpanelen válassza ki a kívánt nyelvet, (A) majd kattintson a [Következő] gombra.

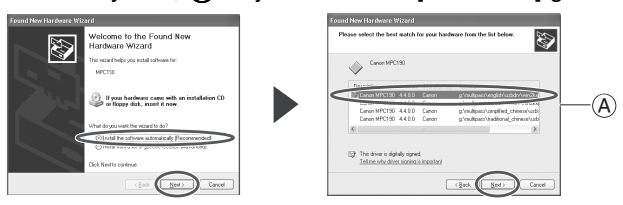

- 7 A telepítés befejezéséhez kövesse a képernyő utasításait.
- 8 Ha a telepítés befejeződött, indítsa újra a számítógépet a MultiPASS Suite szoftver használata előtt.

Telepítés után megjelenik a MultiPASS eszköztár a számítógépen:

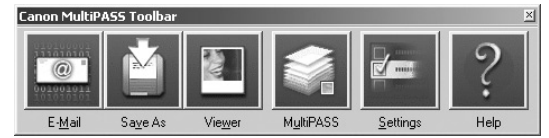

A MultiPASS eszköztár használatáról részletesen az Általános segédkézikönyv 3-4. o. olvashat.

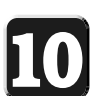

### Gratulálunk! Befejezte a készülék telepítését.

### A folytatás...

A telepítési segédlet összes lépésének befejezése után az Általános segédkézikönyvben talál készülékének minden alapvető funkciójáról leírást. Ha az Általános segédkézikönyv olvasása után részletesebb tájékoztatásra van szüksége, forduljon az *Alapvető kézikönyv* vagy a *Szoftver kézikönyv* (CD-ROM-on mellékelve) kötetekhez.

> Szabadalom sz.: FFLASSCEE © 2003 Canon Inc. A Canon, a MultiPASS, a Smartbase és a BCI a Canon Inc. védjegyei: Egyéb gyártó- és terméknevek a megfelelő vállalatok márkanevei, szolgáltatás nevei vagy bejegyzett márkanevei. Az előzetes figyelmeztetés nélküli változtatás jogát fenntartjuk. A NYOMTATÁS HOLLANDIÁBAN KÉSZÜLT